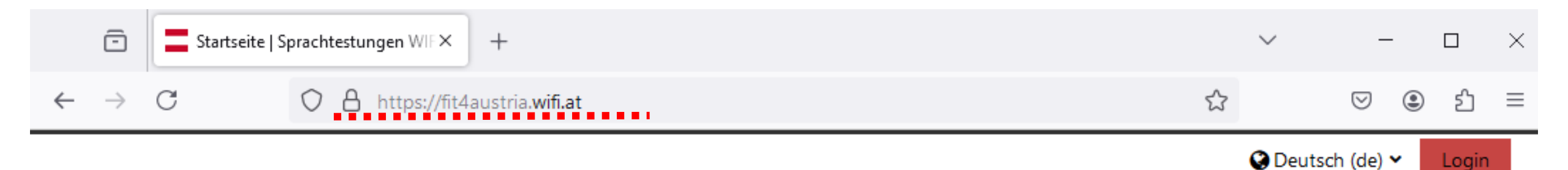

Q

Login

# Sprachtestungen WIFI International

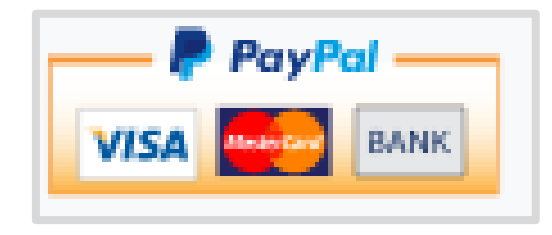

Willkommen zu den Sprachtestungen des WIFI International.

### **Startseite**

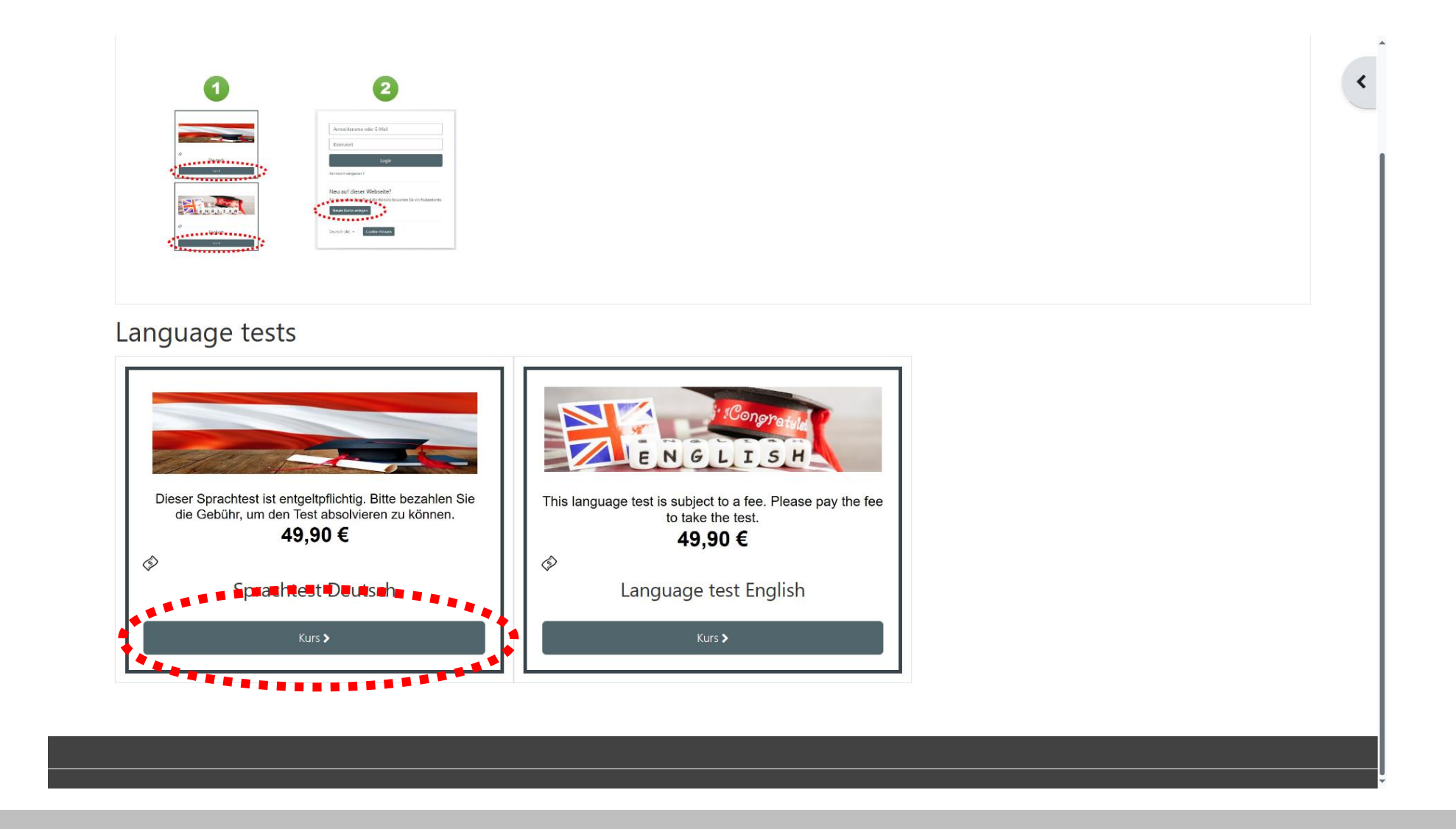

Einfach auf den gewünschten Test klicken. Rechts oben befinden sich die Daten der Demo-Kreditkarte.

## Neues Konto anlegen = Bezahlen bevor Login möglich ist

| Anmeldena                                        | ame oder E-Mail                                                                  |
|--------------------------------------------------|----------------------------------------------------------------------------------|
| Kennwort                                         |                                                                                  |
|                                                  | Login                                                                            |
| Kennwort verge                                   | ssen?                                                                            |
|                                                  |                                                                                  |
| Neu auf die                                      | asar Wabsaita?                                                                   |
| Neu auf die                                      | eser Webseite?                                                                   |
| Neu auf die<br>Für den vollen Z                  | eser Webseite?<br>ugriff auf die Website brauchen Sie ein Nutzerkonto            |
| Neu auf die<br>Für den vollen Z<br>Neues Konto a | eser Webseite?<br>ugriff auf die Website brauchen Sie ein Nutzerkonto<br>mlegen  |
| Neu auf die<br>Für den vollen Z<br>Neues Konto a | eser Webseite?<br>ugriff auf die Website brauchen Sie ein Nutzerkonto<br>Inlegen |

#### Es muss ein neues Konto angelegt werden.

Wenn man sich zwar den Zugang geholt, aber den Test nicht gemacht hat, kann man die Zugangsdaten oben verwenden. Neue KundInnen aber immer "Neues Konto anlegen"

## Benutzerdaten für Login eingeben

| antonio.beermann<br>Kennwortregeln:<br>mindestens 8 Zeichen, 1 Ziffer(n), 1 Kleinbuchstabe(n), 1 Großbuchstabe(n), 1<br>Sonderzeichen, z.B. *, -, oder #<br>Kennwort @<br><br>E-Mail-Adresse @<br>antonio.beermann@itservices.stmk.wifi.at<br>E-Mail-Adresse (wiederholen) @<br>antonio.beermann@itservices.stmk.wifi.at                                                                                                    | 1    |
|----------------------------------------------------------------------------------------------------|------|
| Kennwortregeln:<br>mindestens 8 Zeichen, 1 Ziffer(n), 1 Kleinbuchstabe(n), 1 Großbuchstabe(n), 1<br>Sonderzeichen, z.B. *, -, oder #<br>Kennwort ①<br><br>E-Mail-Adresse ①<br>antonio.beermann@itservices.stmk.wifi.at<br>E-Mail-Adresse (wiederholen) ①<br>antonio.beermann@itservices.stmk.wifi.at                                                                                                    | 1    |
| Kennwort    Kennwort   Kennwort   Kennwort   Kennwort   Kennwort   Kennwort  Kennwort |      |
| E-Mail-Adresse  antonio.beermann@itservices.stmk.wifi.at E-Mail-Adresse (wiederholen) antonio.beermann@itservices.stmk.wifi.at                                                                                                    |      |
| E-Mail-Adresse 🜒<br>antonio.beermann@itservices.stmk.wifi.at<br>E-Mail-Adresse (wiederholen) 🕘<br>antonio.beermann@itservices.stmk.wifi.at                                                                                                    |      |
| antonio.beermann@itservices.stmk.wifi.at<br>E-Mail-Adresse (wiederholen) ①<br>antonio.beermann@itservices.stmk.wifi.at                                                                                                    |      |
| E-Mail-Adresse (wiederholen) 9<br>antonio.beermann@itservices.stmk.wifi.at                                                                                                    |      |
| antonio.beermann@itservices.stmk.wifi.at                                                                                                    |      |
|                                                                                                    |      |
| Vorname 🜖                                                                                                    |      |
| Antonio                                                                                                    |      |
| Nachname 🕕                                                                                                    |      |
| Beermann                                                                                                    |      |
| Stadt                                                                                                    |      |
|                                                                                                    |      |
| Land                                                                                                    |      |
| Österreich 🗢                                                                                                    |      |
|                                                                                                    |      |
| • Other fields                                                                                                    |      |
| Geburtsdatum 9                                                                                                    |      |
| 3 ◆ März ◆ 1986 ◆ ∰                                                                                                    |      |
| **************************************                                                                                                    |      |
| Neues Nutzerkonto anlegen Abbrechen                                                                                                    |      |
| 9 notwer                                                                                                    | ndig |

Hier wird auch schon das Geburtsdatum (Pflichtfeld) angegeben.

ACHTUNG: Die Daten für die Rechnung werden erst bei der Kreditkartenzahlung eingegeben.

# Registrierungsmail bestätigen

| E 5 0 ↑ ↓ ≑<br>Datai Nachricht 0 Was möchten Sie tun2                                                                                                    | [Extern] Sprachtestungen WIFI International: Zugangsbest | ätigung - Nachricht (HTML)                                |                                 |           |
|----------------------------------------------------------------------------------------------------|----------------------------------------------------------|-----------------------------------------------------------|---------------------------------|-----------|
| Image: Section of Control of Control of Contro | An Vorgesetzte(n)                                        | Als ungelesen Nachverfolgung<br>markieren<br>Markierungen | P Suchen                        | ^         |
| Admin User (über Sprachtestungen WIFI International) <fit4austria@iic.wi< td=""><th>.at&gt; Bart Simpson</th><th></th><th></th><td>Di. 14:03</td></fit4austria@iic.wi<>                                                                                                    | .at> Bart Simpson                                        |                                                           |                                 | Di. 14:03 |
| [Extern] Sprachtestungen WIFI International: Zugangsbestätigung                                                                                                    |                                                          |                                                           |                                 | ~         |
| Guten Tag,                                                                                                    |                                                          |                                                           |                                 |           |
| mit Ihrer E-Mail-Adresse wurde ein neues Nutzerkonto für 'Sprachtestungen W                                                                                                    | FI International' angefordert.                           |                                                           |                                 |           |
| Um das Nutzerkonto zu bestätigen, müssen Sie zur folgenden Webadresse gehe                                                                                                    | Ľ                                                        |                                                           |                                 |           |
| https://fit4austria.a33.at/login/confirm.php?data=ZCk4lTlwifeogjL/bart%2Esim                                                                                                    | pson                                                     |                                                           |                                 |           |
| In den meisten E-Mail-Programmen ist der Link aktiv und muss einfach angekli                                                                                                    | ckt werden. Sollte das nicht funktionieren, kopier       | en Sie bitte die Webadresse in die A                      | dresszeile des Browserfensters. |           |
| Falls die Anmeldung nicht von Ihnen stammt, können Sie diese E-Mail ignorier                                                                                                    | en. Das Nutzerkonto wird automatisch gelöscht, v         | venn es nicht über den obigen Link b                      | pestätigt wird.                 |           |
| Bei Problemen wenden Sie sich bitte an die Administrator/innen der Website.                                                                                                    |                                                          |                                                           |                                 |           |
| Viel Erfolg!                                                                                                    |                                                          |                                                           |                                 |           |
| Admin User                                                                                                    |                                                          |                                                           |                                 |           |
|                                                                                                    |                                                          |                                                           |                                 |           |
|                                                                                                    |                                                          |                                                           |                                 |           |
|                                                                                                    |                                                          |                                                           |                                 |           |
|                                                                                                    |                                                          |                                                           |                                 |           |
|                                                                                                    |                                                          |                                                           |                                 |           |
|                                                                                                    |                                                          |                                                           |                                 |           |
|                                                                                                    |                                                          |                                                           |                                 |           |

Im Registrierungsmail muss auf den Link geklickt werden – damit ist das Konto erstellt.

Kurse > 02433 > Mich in diesem Kurs einschreiben > Einschreibeoptionen

#### Einschreibeoptionen

WIFI International Spracheinstufungstest Deutsch 🔗

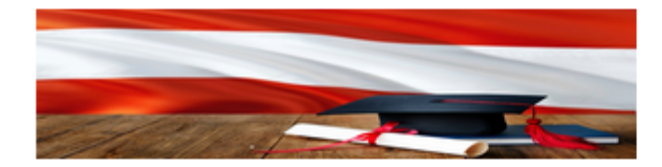

Dieser Kurs ist entgeltpflichtig. Bitte bezahlen Sie das Teilnahmeentgelt, um in den Kurs eingeschrieben zu werden.

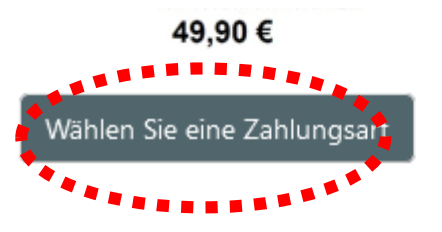

Wenn die Registrierung bestätigt wurde, befindet man sich schon im Kurs – jedoch muss noch die Zahlung erfolgen, bevor man den Test starten kann.

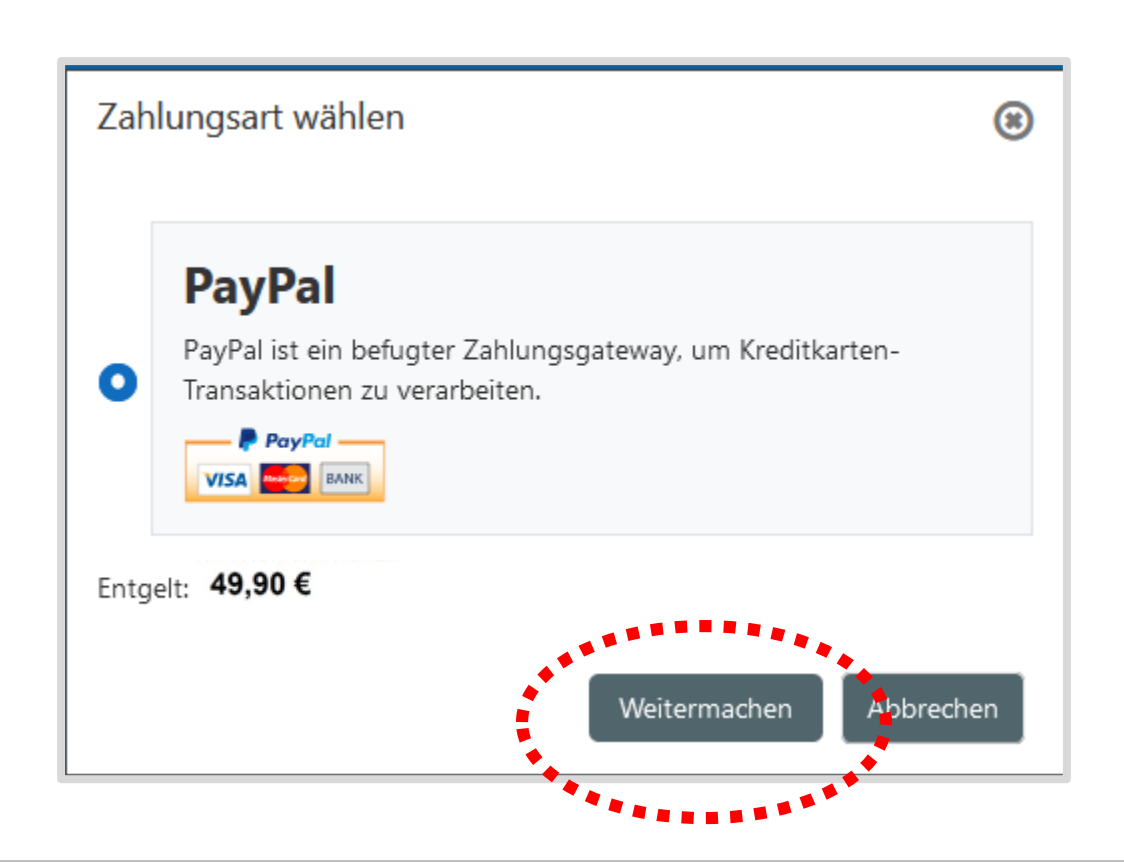

PayPal ist ein großer Zahlungsdienstleister und kann neben PayPal auch die gängigen Kreditkarten.

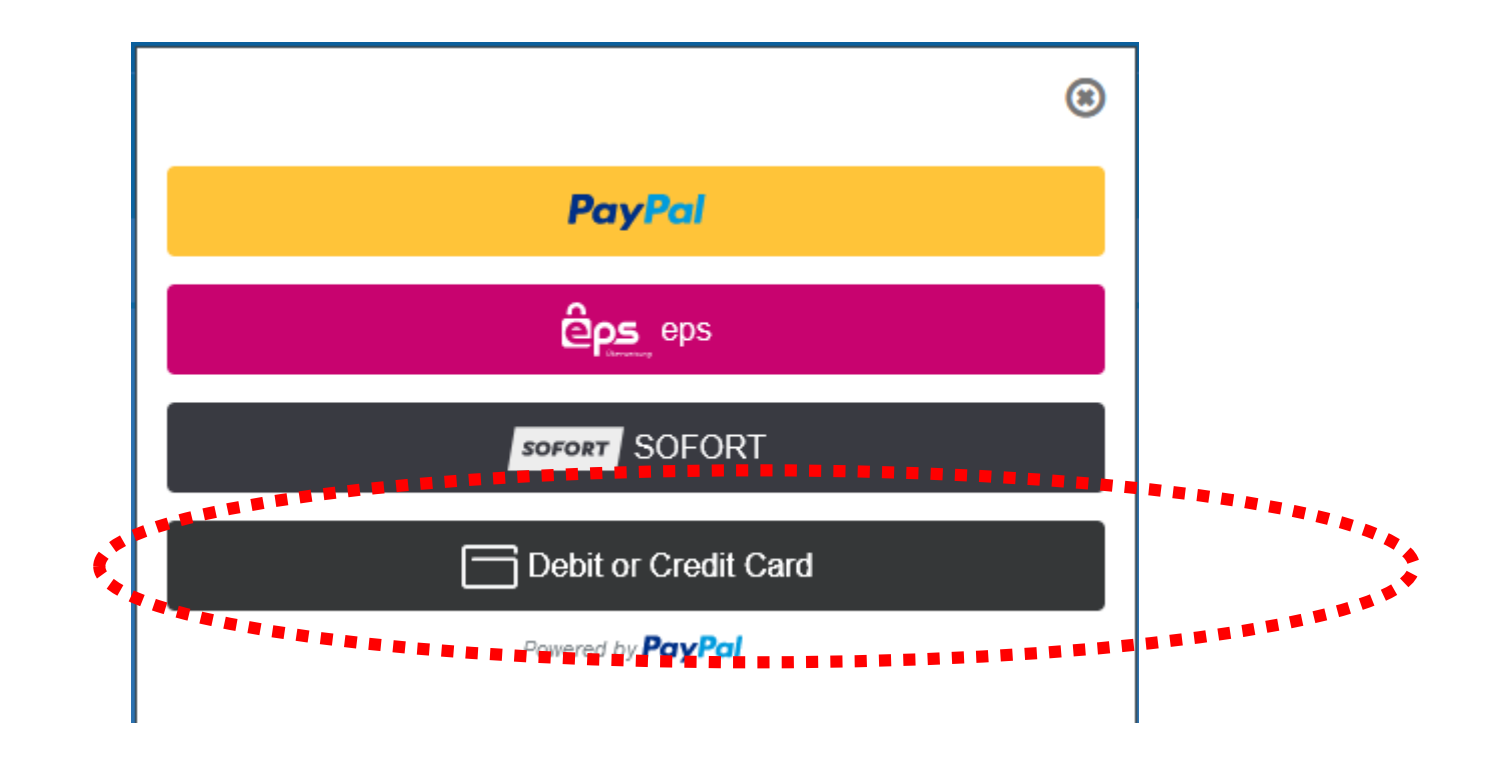

Credit Card auswählen (PayPal und Klarna=Sofortüberweisung gingen auch)

# Rechnungsdaten

|                                           | *            |  |  |  |
|-------------------------------------------|--------------|--|--|--|
| Debit or Credit Card                      |              |  |  |  |
|                                           | ×            |  |  |  |
| Kreditkartennummer<br>4020 0260 4699 9770 |              |  |  |  |
| Gültig bis Prüfnr.<br>04 / 29 123         |              |  |  |  |
| Rechnungsadresse                          | $\checkmark$ |  |  |  |
| Vorname<br>Juergen Rries                  |              |  |  |  |
| PLZ<br>85200                              |              |  |  |  |
| Handy<br>+43 <b>6642103691</b>            |              |  |  |  |
| E-Mail<br>juergen.gries@stmk.wifi.at      |              |  |  |  |
|                                           |              |  |  |  |
| Jetzt kaufen                              |              |  |  |  |
| Powered by PayPal                         |              |  |  |  |

Hier können jetzt die Rechnungsdaten eingegeben werden

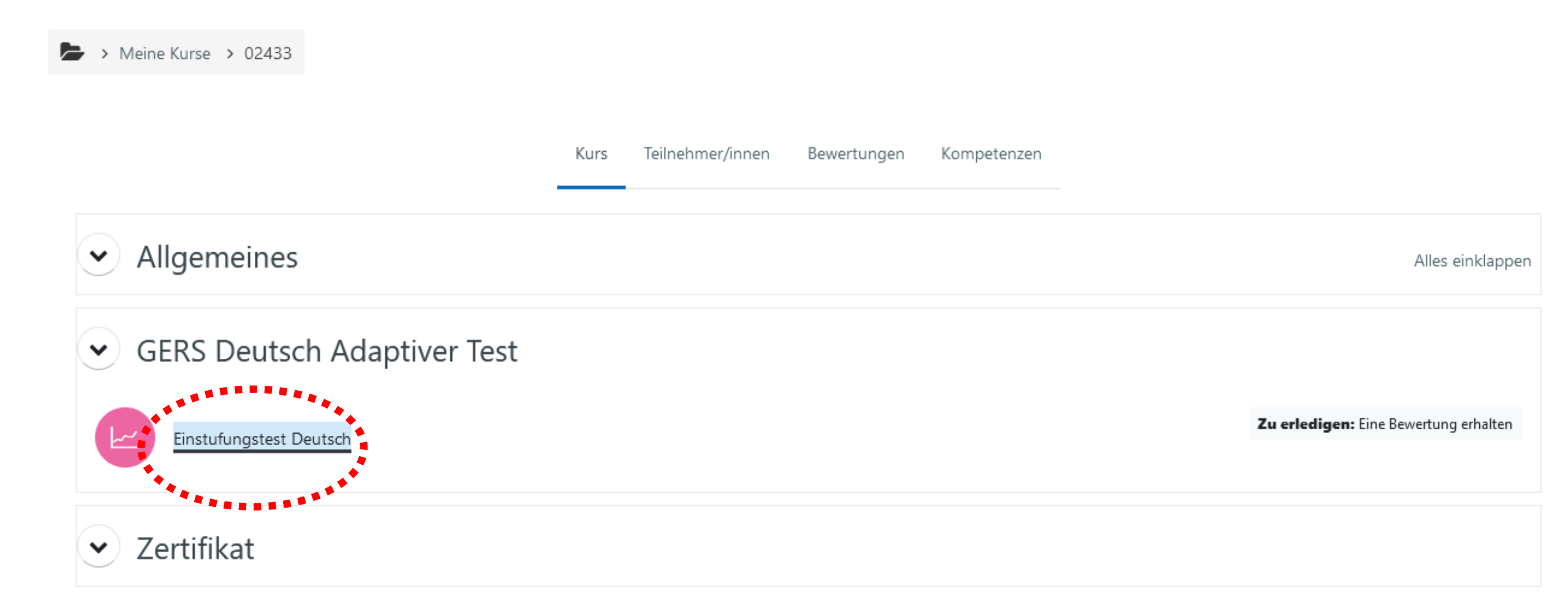

Test wird gestartet

#### Einstufungstest Deutsch

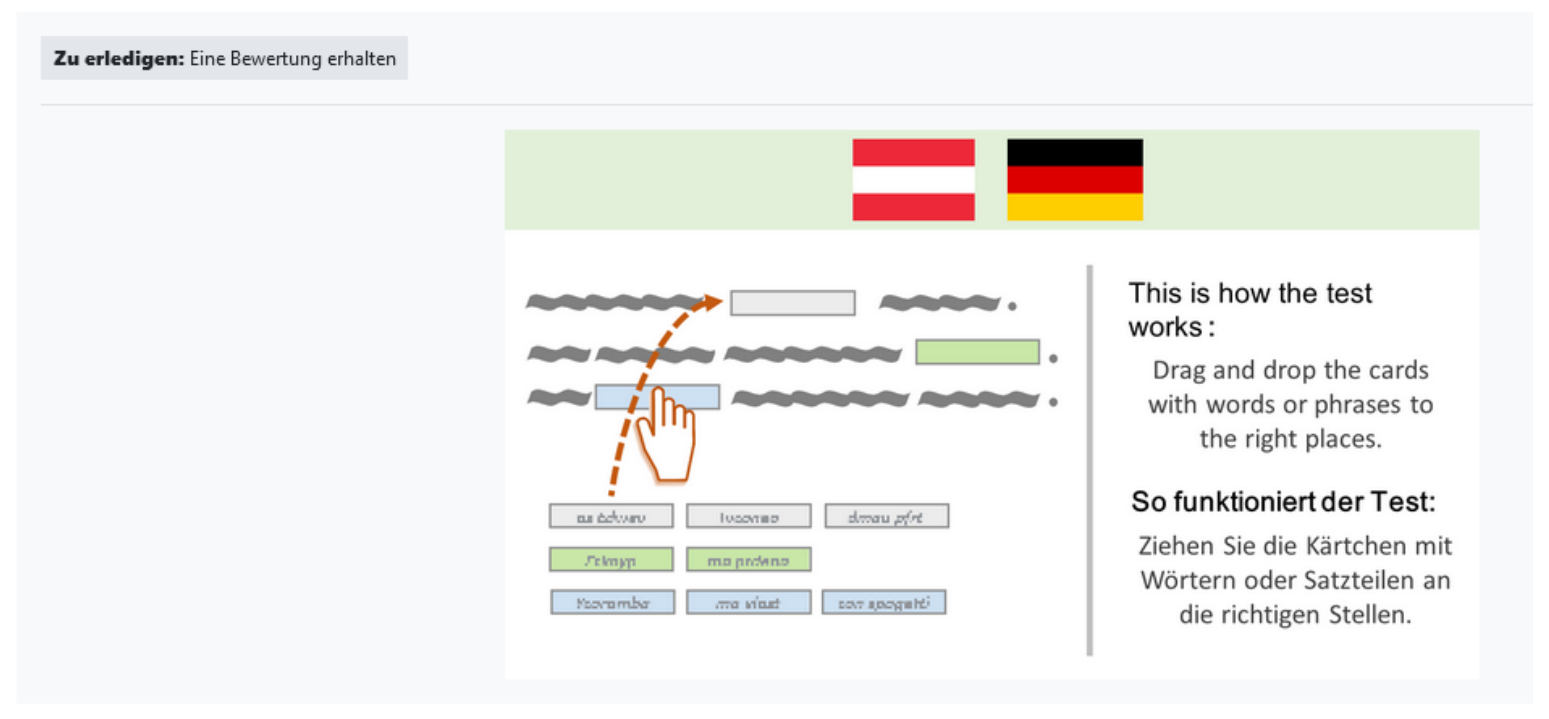

Nach kurzer Erklärung geht es los

#### Fragenfortschritt: 2 / 15 💡

#### Level 2

| Frage <b>3</b><br>Bisher nicht<br>beantwortet | Was machen die Leute bei der Arbeit? Ordnen Sie zu: |                         |
|-----------------------------------------------|-----------------------------------------------------|-------------------------|
|                                               | Die Kellnerin bringt Speisen und Getränke.          |                         |
|                                               | Die Lehrerin unterrichtet Schülerinnen.             |                         |
|                                               | Der Briefträger bringt die Post.                    |                         |
|                                               | Die Krankenpflegerin bereitet Operationen vor.      |                         |
|                                               | Die Marktfrau verkauft Lebensmittel.                |                         |
|                                               |                                                     |                         |
|                                               |                                                     |                         |
|                                               |                                                     |                         |
|                                               | Antwort einreichen                                  | qid = <mark>2327</mark> |

15 Fragen werden adaptiv durchlaufen – am Ende steht das erreichte Sprachniveau fest

Meine Kurse > 02433 > GERS Deutsch Adaptiver Test > Einstufungstest Deutsch

### Einstufungstest Deutsch

#### Vielen Dank für das Absolvieren des Tests!

Ihr Ergebnis lautet: nicht bestanden

Hier geht's zu Ihrer persönlichen Kursempfehlung.

Geschätzte Fähigkeit: 1.1 / 1 - 11 💡

Weiter

Wenn das Niveau über A1 liegt, kann im Anschluss ein Zertifikat gedruckt werden. Ein nochmaliger Versuch (mit selber Mailadresse) nicht möglich.

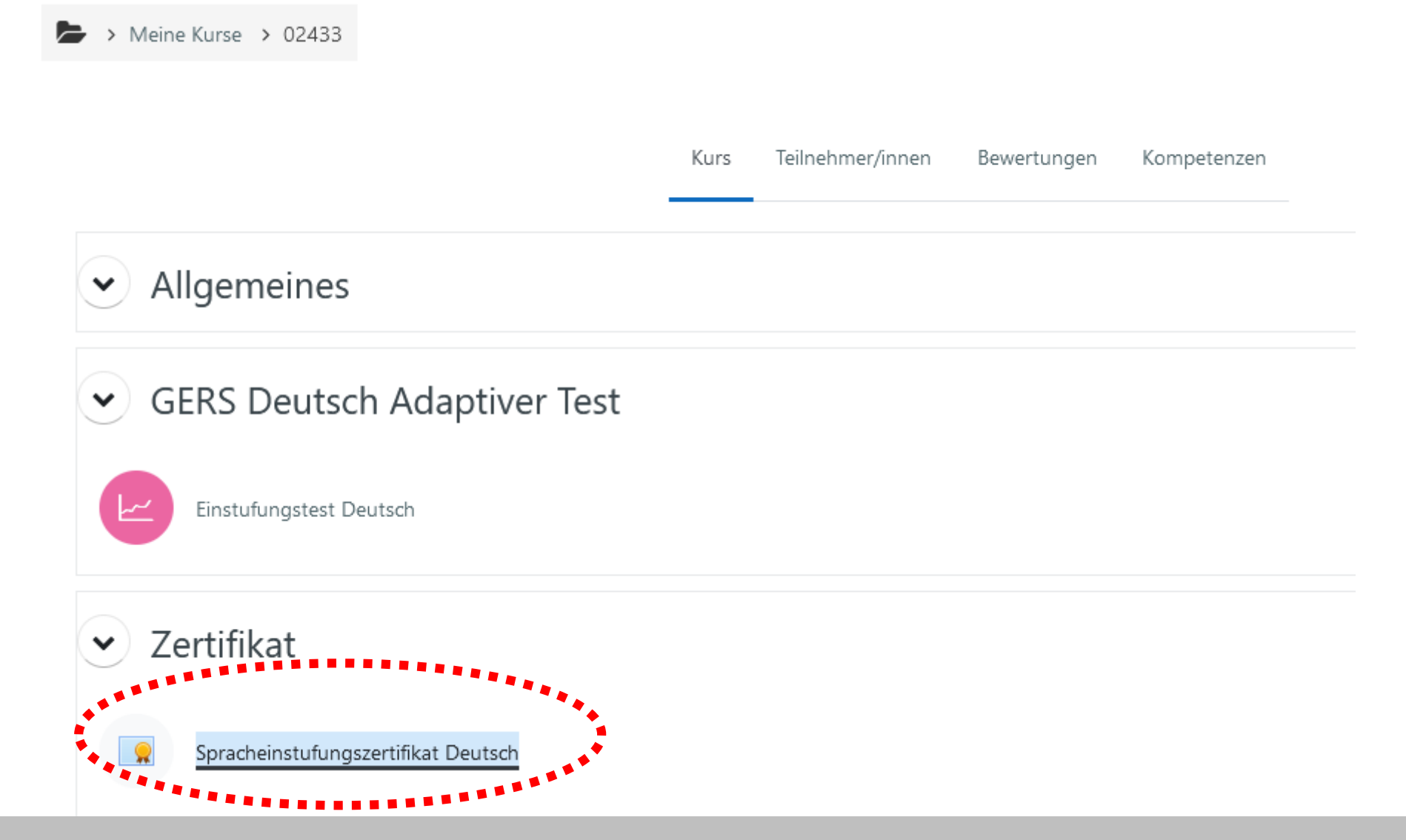

Wenn der Test erfolgreich bestanden wurde, können Sie selbst das Zertifikat drucken

# Kundln kann Zertifikat selbst ausdrucken

Spracheinstufungszertifikat Deutsch Zertifikat anzeigen Zertifikat (Sprachnach **Bart Si** wht bestanden online absolvier lärz 6, 2024 Mag (FH) Claudia Ne Leiteri WKO EUROCHAMBR

Das Zertifikat enthält auch Ihr Geburtsdatum.